# My Second FPGA for Altera DE2-115 Board

0

**Digital Circuit Lab** 

TA: Po-Chen Wu

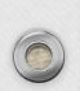

## Outline

- DE2-115 System Builder
- ModelSim-Altera

0

# DE2-115 System Builder

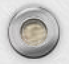

### Introduction to DE2-115 System Builder (1/2)

- This section describes how users can create a custom design project on the DE2-115 board by using DE2-115 Software Tool DE2-115 System Builder.
- The DE2-115 System Builder is a Windows based software utility, designed to assist users to create a Quartus II project for the DE2-115 board withim minutes.

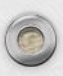

### Introduction to DE2-115 System Builder (2/2)

- The generated Quartus II projects files include:
  - Quartus II Project File (.qpf)
  - Quartus II Setting File (.qsf)
  - Top-Level Design File (.v)
  - Synopsis Design Constraints file (.sdc)
  - Pin Assignment Document (.htm)

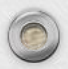

### **General Design Flow**

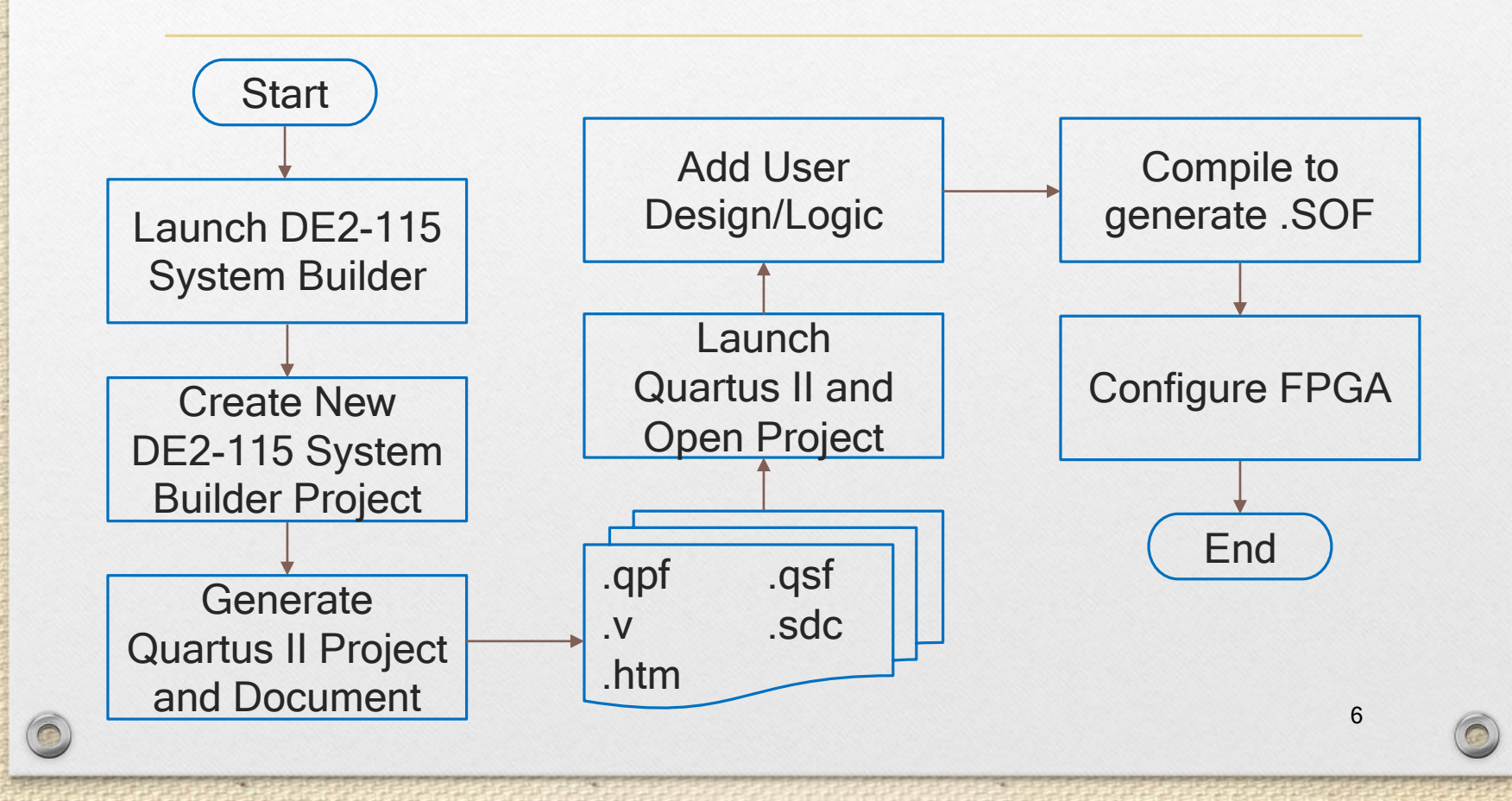

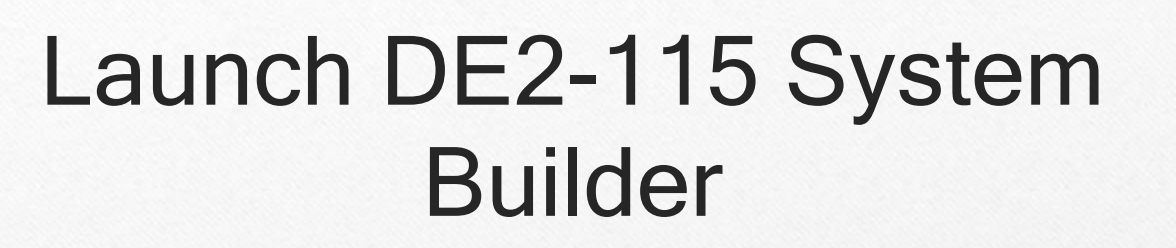

### DE2\_115\_tools\DE2\_115\_system\_builder.exe

| Terasic DE2-115 System Builder V 1.0.1 |          |                                                                                                    | ×                 |
|----------------------------------------|----------|----------------------------------------------------------------------------------------------------|-------------------|
|                                        |          | System Configuration<br>Project Name:<br>DE2_115                                                                                                    |                   |
| DE2-115 FPGA Bo                        | pard     | <ul> <li>✓ CLOCK</li> <li>✓ LED x 27</li> <li>✓ Button x 4</li> <li>✓ PS2</li> <li>✓ VGA</li> <li>✓ SDRAM, 128MB</li> <li>✓ SRAM, 2MB</li> <li>✓ Audio</li> <li>✓ Ethernet 1</li> <li>✓ TV Decoder</li> <li>✓ IR Receiver</li> </ul> |                   |
|                                        |          | GPIO Header<br>IO Voltage: 3.3 V (1<br>Prefix Name:<br>None<br>HSMC                                                                                                    | Default) <u> </u> |
| Load Setting                           | Generate | IO Voltage: 2.5 V (I<br>Prefix Name:                                                                                                    | Default) 🔽        |
| Save Setting                           | Exit     | None                                                                                                    | <b>_</b>          |

### Input Project Name

|                         |                                                                                                 | System Configuration-  |                 |
|-------------------------|-------------------------------------------------------------------------------------------------|------------------------|-----------------|
| UNIVERSITY terasic      |                                                                                                 | Project Name:          |                 |
| PROGRAM WWW.terasic.com |                                                                                                 | exp2 rsa 1             |                 |
|                         |                                                                                                 |                        |                 |
| DE2-115 FPGA Bo         | bard                                                                                            | CLOCK                  | 🖻 RS-232        |
|                         |                                                                                                 | LED x 27               | 🔽 7-Segment x 8 |
|                         |                                                                                                 | 🖬 🛛 🖻 Button x 4       | Switch x 18     |
|                         |                                                                                                 | PS2                    | SD CARD         |
|                         |                                                                                                 | VGA                    |                 |
|                         |                                                                                                 | SDRAM, 128MB           | M FLASH, 8MB    |
|                         |                                                                                                 | I SRAM, 2MB            | M SMA<br>I≣ NOD |
| DE2-                    |                                                                                                 |                        | M OSB           |
|                         |                                                                                                 | Ethernet I             | Ethernet 2      |
|                         |                                                                                                 |                        | F EA_IU         |
|                         |                                                                                                 |                        | EEPROM, JZNU    |
|                         | 151C                                                                                            | GPIO Header            |                 |
|                         |                                                                                                 | IO Voltage: 3.3 V (I   | Default) 💽      |
|                         |                                                                                                 | Prefix Name            |                 |
|                         | 11.5V<br>11.5V<br>11.5V<br>11.5V<br>11.5V<br>11.5V<br>11.5V<br>11.5V<br>11.5V<br>11.5V<br>11.5V |                        |                 |
|                         |                                                                                                 | None                   | <b>_</b>        |
| 8                       |                                                                                                 | HSMC                   |                 |
| 1                       |                                                                                                 | 1 IO Voltage: 2.5 V (I | Default) 🔻      |
| Load Setting            | Generate                                                                                        | Dueff Manual           |                 |
|                         |                                                                                                 |                        |                 |
| Save Setting            | Exit                                                                                            | None                   | •               |

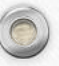

### System Configuration

|                     |                                                      | System Configuration |                             |
|---------------------|------------------------------------------------------|----------------------|-----------------------------|
| NIVERSITY LETASIC   |                                                      | Project Name:        |                             |
| N U U N M           |                                                      | exp2_rsa             |                             |
| DE2-115 FPGA Bo     | ard                                                  | CLOCK                | □ RS-232<br>□ 7-Seament x 8 |
|                     | W UU UU UU                                           | Button x 4           | Switch x 18                 |
|                     |                                                      | PS2                  | SD CARD                     |
|                     |                                                      | U VGA                |                             |
|                     |                                                      | E SBAM 2MB           | E FLASH, OMD                |
| DE2.44              |                                                      |                      |                             |
|                     |                                                      | E Ethernet 1         | Ethernet 2                  |
|                     | ial Cyclone IV                                       | TV Decoder           | EX_IO                       |
|                     |                                                      | IR Receiver          | EEPROM, 32Kb                |
| 988 88 1 8818 teras |                                                      | GPIO Header          |                             |
|                     |                                                      | IO Voltage: 3.3 V (  | Default) 💌                  |
| <u> </u>            |                                                      | Prefix Name:         |                             |
| JP6                 | 1.8<br>1.8<br>1.8<br>1.8<br>1.8<br>1.8<br>1.8<br>1.8 | None                 | •                           |
| OV OV O             |                                                      |                      |                             |
|                     |                                                      |                      | Defently 1                  |
| Load Setting        | Generate                                             | 10 Voltage:  2.5 V ( | Derault)                    |
|                     |                                                      | Prefix Name:         |                             |
| Save Setting        | Exit                                                 | None                 | *                           |

### **GPIO Expansion**

|                     |                                                                                 | System Configuration- |                 |
|---------------------|---------------------------------------------------------------------------------|-----------------------|-----------------|
| UNIVERSITY terasic  |                                                                                 | Project Name:         |                 |
| ROGRAM              |                                                                                 | exp2_rsa              |                 |
| DE2-115 FPGA Bo     | ard                                                                             | CLOCK                 | □ RS-232        |
| sala ann a Chailean |                                                                                 | LED x 27              | □ 7-Segment x 8 |
|                     |                                                                                 | Button x 4            | Switch x 18     |
| ان 🏹 زين الكر 🗇     |                                                                                 |                       |                 |
|                     |                                                                                 |                       |                 |
|                     |                                                                                 | E SBAM 2MB            |                 |
|                     |                                                                                 |                       | □ USB           |
|                     |                                                                                 | Ethernet 1            | Ethernet 2      |
|                     | EB' Cyclone PIV                                                                 | TV Decoder            | EX_IO           |
|                     |                                                                                 | IR Receiver           | 🗖 EEPROM, 32Kb  |
| 988 88 1 8818 tera  |                                                                                 | GPIO Header           | 1               |
|                     |                                                                                 | IO Voltage: 3.3 V (   | Default) 🔹 💼    |
| <u> </u>            |                                                                                 | Prefix Name:          |                 |
|                     | <sup>141</sup> 32 52 52 52 52 52 54<br>52 52 52 52 52 52 52 52 52 52 52 52 52 5 | GPIO Default          |                 |
| C BRO VO            |                                                                                 | HSMC                  |                 |
| 1                   |                                                                                 |                       | Default) 🔻      |
| Load Setting        | Generate                                                                        | 10 Voltage. [2.0 V (  |                 |
|                     |                                                                                 | Prefix Name:          |                 |
| Save Setting        | Exit                                                                            | None                  | <b>•</b>        |

### **HSMC** Expansion

|                    |                                                                                              | System Configuration- |                |
|--------------------|----------------------------------------------------------------------------------------------|-----------------------|----------------|
| INIVERSITY terasic |                                                                                              | Project Name:         |                |
| ROGRAM             |                                                                                              | exp2_rsa              |                |
| DE2-115 FPGA Bo    | bard                                                                                         |                       | □ RS-232       |
|                    | ann ann a Cho                                                                                | E LED x 27            | 7-Segment x 8  |
| ×,,,,,,,           | W W W                                                                                        | 📓 🛛 🗆 Button x 4      | 🗆 Switch x 18  |
|                    |                                                                                              | PS2                   | SD CARD        |
|                    |                                                                                              | 🗧 🗆 🗆 🗆 🗖             | E LCD          |
|                    | ERA                                                                                          | SDRAM, 128MB          | 🗖 FLASH, 8MB   |
|                    |                                                                                              | SRAM, 2MB             | 🗆 SMA          |
| DE2-               | 115 🛃 🧰 💐 🗐 👘                                                                                | 📕 🗆 Audio             | 🗆 USB          |
|                    |                                                                                              | Ethernet 1            | Ethernet 2     |
|                    |                                                                                              | TV Decoder            | E EX_IO        |
|                    |                                                                                              | IR Receiver           | EEPROM, 32Kb   |
| 288 88 1 8818 tera |                                                                                              | GPIO Header           |                |
|                    |                                                                                              | IO ∨oltage: 3.3 V (   | Default) 🔽 📷 📊 |
| <u> </u>           | <u>hhhh an an an an a</u>                                                                    | Drefix Name:          |                |
|                    | 1.5V<br>1.5V<br>1.5V<br>1.5V<br>1.5V<br>1.5V<br>1.5V<br>1.3V<br>2.5V<br>2.5V<br>2.5V<br>2.5V |                       |                |
|                    |                                                                                              | GPIO Delault          |                |
|                    |                                                                                              | HSMC                  | 1              |
| Logid Catting      | Oursets                                                                                      | 1 IO Voltage: 2.5 V ( | Default) 🚽     |
| Load Setting       | Generale                                                                                     | Prefix Name           |                |
| 1                  |                                                                                              |                       |                |

## **Project Setting Management**

| Terasic DE2-115 System Builder V 1.0.1 |                 |                                                                            | ×                                                                                                    |
|----------------------------------------|-----------------|----------------------------------------------------------------------------|----------------------------------------------------------------------------------------------------|
|                                        | ſ               | System Configuration<br>Project Name:<br>exp2_rsa                          |                                                                                                    |
| DE2-115 FPGA Bo                        | e the current b | CLOCK<br>LED x 27<br>Button x 4<br>PS2<br>VGA<br>SDRAM, 128MB<br>SRAM, 2MB | <ul> <li>RS-232</li> <li>7-Segment x 8</li> <li>Switch x 18</li> <li>SD CARD</li> <li>LCD</li> <li>FLASH, 8MB</li> <li>SMA</li> <li>USB</li> <li>hernet 2</li> <li>LO</li> <li>PROM, 32Kb</li> </ul> |
|                                        | DEZ-115 Syste   |                                                                            |                                                                                                    |
|                                        |                 | Prefix Name: GPIO Default                                                  |                                                                                                    |
| Load Setting                           | 2 Generate      | IO Voltage: 2.5 V (I<br>Prefix Name:                                       | Default) 🔹                                                                                                    |
| Save Setting                           | Exit            | HTG - HSMC to PIO                                                          | Adaptor -                                                                                                    |

# **Project Generation**

 When users press the Generation buttion, the DE2-115 System Builder will generate the corresponding Quartus II files and documents.

| No. | Filename         | Description                                     |
|-----|------------------|-------------------------------------------------|
| 1   | exp2_rsa.v       | Top level verilog HDL file for Quartus II       |
| 2   | exp2_rsa.qpf     | Quartus II Project File                         |
| 3   | exp2_rsa.qsf     | Quartus II Setting File                         |
| 4   | exp2_rsa.sdc     | Synopsis Design Constraints file for Quartus II |
| 5   | exp2_rsa.ht<br>m | Pin Assignment Document                         |

### **THDB-HTG Board**

 This figure illustrates how the THDB-HTG board is connected to the DE2-115 board.

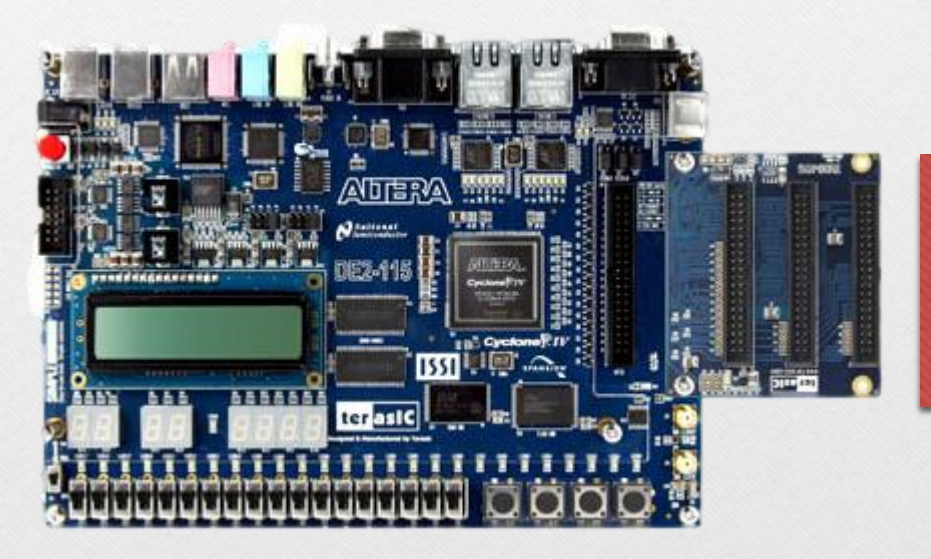

Be sure to turn off the power whenever you connect or disconnect the THDB-HTG board!!

### exp2\_rsa.htm (1/2)

|   | 🕒 exp2_rsa.ht      | tm        | ×           |                    |                   | <b>□</b>   |
|---|--------------------|-----------|-------------|--------------------|-------------------|------------|
| ſ | ← ⇒ C <sup>2</sup> | n 🗋 file: | ///C:/Users | /Trumen/Deskt      | op/exp2_rsa/exp2_ | <u>∽</u> = |
| ľ |                    | GPI       | O connect   | to GPIO Defau      | lt                |            |
|   | Name               | Location  | Direction   | Standard           | GPIO Pin Index    |            |
|   | GPIO[0]            | AB22      | inout       | 3.3-V LVTTL        | 1                 |            |
|   | GPIO[1]            | AC15      | inout       | 3.3-V LVTTL        | 2                 |            |
|   | GPIO[2]            | AB21      | inout       | 3.3-V LVTTL        | 3                 |            |
|   | GPIO[3]            | Y17       | inout       | 3.3-V LVTTL        | 4                 |            |
|   | GPIO[4]            | AC21      | inout       | 3.3-V LVTTL        | 5                 |            |
|   | GPIO[5]            | Y16       | inout       | 3.3-V LVTTL        | 6                 |            |
|   | GPIO[6]            | AD21      | inout       | 3.3-V LVTTL        | 7                 |            |
|   | GPIO[7]            | AE16      | inout       | 3.3-V LVTTL        | 8                 |            |
|   | GPIO[8]            | AD15      | inout       | 3.3-V LVTTL        | 9                 |            |
|   | GPIO[9]            | AE15      | inout       | 3.3-V LVTTL        | 10                |            |
|   | GPIO[10]           | AC19      | inout       | 3.3-V LVTTL        | 13                |            |
|   | GPIO[11]           | AF16      | inout       | 3.3-V LVTTL        | 14                |            |
|   | GPIO[12]           | AD19      | inout       | 3.3-V LVTTL        | 15                |            |
|   | GPIO[13]           | AF15      | inout       | 3.3-V LVTTL        | 16                |            |
|   | GPIO[14]           | AF24      | inout       | 3.3-V LVTTL        | 17                |            |
|   | GPIO[15]           | AE21      | inout       | 3.3-V LVTTL        | 18                |            |
|   | GPIO[16]           | AF25      | inout       | 3.3-V LVTTL        | 19                |            |
|   | GPIO[17]           | AC22      | inout       | 3.3-V LVTTL        | 20                |            |
|   | IICDIO[10]         | LATOO     | 17 4        | 10 0 17 T 17 T T 1 | 10.1              |            |

0

0

DE2\_115\_User\_manual.pdf 4.8 Usiing the Expansiion Header

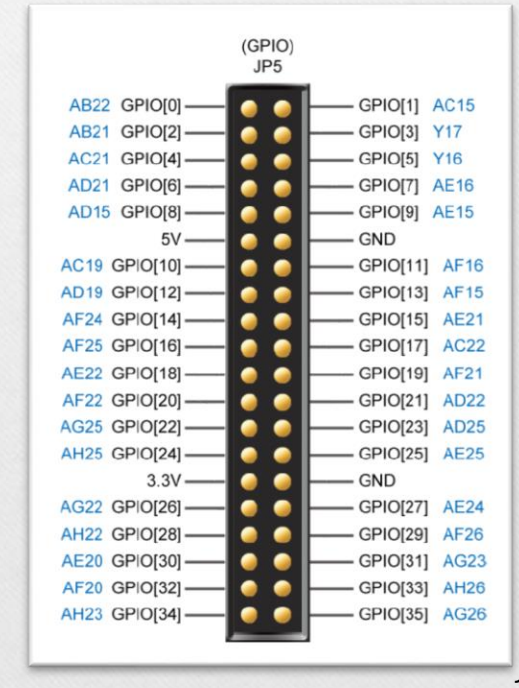

### exp2\_rsa.htm (2/2)

HSMC CLKINn2 HSMC\_CLKINp2

HSMC\_CLKOUTn2

HSMC\_CLKOUTp2

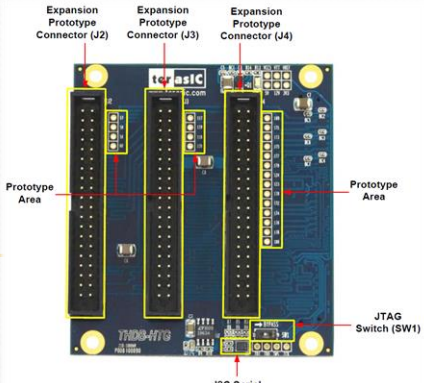

I2C Serial EEPROM(U1)

16

### THDB-HTG\_V1.0.3.pdf 1-6 Expansion Prototype Connectors

|              | J2        |             |               | J3          |              |                | J4               |                |
|--------------|-----------|-------------|---------------|-------------|--------------|----------------|------------------|----------------|
| HSMC_CLKINn2 | 0 1 2 0   | HSMC_RX_n16 | HSMC_CLKINn1  |             | HSMC_RX_n7   | ND             |                  | ND             |
| HSMC_CLKINp2 | 0340      | HSMC_RX_p16 | HSMC_CLKINp1  | 0340        | HSMC_RX_p7   | HSMC_TXVR_TXn0 | ○ 3 4 ○          | HSMC_TXVR_RXn0 |
| HSMC_TX_n16  | 0 5 6 0   | HSMC_RX_n15 | HSMC_TX_n7    | 0560        | HSMC_RX_n6   | HSMC_TXVR_TXp0 | 0560             | HSMC_TXVR_RXP0 |
| HSMC_TX_p16  | 0780      | HSMC_RX_p15 | HSMC_TX_p7    | 0780        | HSMC_RX_p6   | ND             | 0780             | ND             |
| HSMC_TX_n15  | 0 9 10    | HSMC_RX_n14 | HSMC_TX_n6    | 0 9 10 0    | HSMC_RX_n5   | HSMC_TXVR_TXn1 | ○ 9 10 ○         | HSMC_TXVR_RXn1 |
| 5V           | ● 11 12 € | GND         | 5V            | 11 12       | - GND        | 5∨             | 11 12            | GND            |
| HSMC_TX_15   | 0 13 14 0 | HSMC_RX_p14 | HSMC_TX_p6    | 0 13 14 0   | — HSMC_RX_p5 | HSMC_TXVR_TXp1 | 0 13 14 0        | HSMC_TXVR_RXp1 |
| HSMC_TX_n14  | 0 15 16 0 | HSMC_RX_n13 | HSMC_TX_n5    | 0 15 16 0   | HSMC_RX_n4   | ND             | 0 15 16 0        | ND             |
| HSMC_TX_014  | 0 17 18   | HSMC_RX_p13 | HSMC_TX_p5    | 0 17 180    | HSMC_RX_p4   | HSMC_TXVR_TXn2 | 0 17 180         | HSMC_TXVR_RXn2 |
| MC_CLKOUTn2  | °⊖1920⊂   | HSMC_RX_n12 | HSMC_CLKOUTn1 | ° 🔿 19 20 🔿 | HSMC_RX_n3   | HSMC_TXVR_TXp2 | 0 19 20 0        | HSMC_TXVR_RXp2 |
| MC_CLKOUTp2  | 0 21 22 0 | HSMC_RX_p12 | HSMC_CLKOUTp1 | 0 21 22 0   | HSMC_RX_p3   | ND             | 21 22            | ND             |
| HSMC_TX_n13  | 0 23 24 🤇 | HSMC_RX_n11 | HSMC_TX_n4    | 23 24       | HSMC_RX_n2   | HSMC_TXVR_TXn3 | 23 24            | HSMC_TXVR_RXn3 |
| HSMC_TX_p13  | 25 26     | HSMC_RX_011 | HSMC_TX_p4    | 0 25 260    | HSMC_RX_p2   | HSMC_TXVR_TXp3 | 25 26            | HSMC_TXVR_RXp3 |
| HSMC_TX_n12  | 0 27 280  | HSMC_RX_n10 | HSMC_TX_n3    | 0 27 280    | HSMC_RX_n1   | ND             | 27 28            | ND             |
| 3.3V         | 29 30     | GND         | 3.3V          | 29 30       | GND          | 3,3V           | 29 30            | GND            |
| HSMC_TX_p12  | ○ 31 32 ○ | HSMC_RX_p10 | HSMC_TX_p3    | 31 32       | HSMC_RX_p1   | HSMC_TXVR_TXn4 | 31 32            | HSMC_TXVR_RXn4 |
| HSMC_TX_n11  | ◯ 33 34◯  | HSMC_RX_n9  | HSMC_TX_n2    | ○ 33 34○    | HSMC_RX_n0   | HSMC_TXVR_TXp4 | ○ 33 34○         | HSMC_TXVR_RXn5 |
| HSMC_TX_p11  | ◯ 35 36◯  | HSMC_RX_p9  | HSMC_TX_p2    | ○ 35 36○    | HSMC_RX_p0   | ND             | ○ 35 36○         | HSMC_TXVR_RXp5 |
| HSMC_TX_n10  | ○ 37 38 ○ | HSMC_TX_n9  | HSMC_TX_n1    | 37 38       | HSMC_TX_n0   | HSMC_TXVR_TXn5 | 37 38            | HSMC_TXVR_RXp4 |
| HSMC_TX_p10  | ○ 39 40 ◯ | HSMC_TX_p9  | HSMC_TX_p1    | 39 40       | HSMC_TX_p0   | HSMC_TXVR_TXp5 | ○ 39 40 ○        | ND             |
|              |           |             |               |             |              |                | ND : Not Defined |                |

| HSMC connec   | t to HTG - | · HSMC to | PIO Adap | tor               | ^ |
|---------------|------------|-----------|----------|-------------------|---|
| Name          | Location   | Direction | Standard | HSMC Pin<br>Index |   |
| HSMC_CLKOUT_0 | AD28       | output    | 2.5 V    | 39                |   |
| HSMC_CLKIN_0  | AH15       | input     | 2.5 V    | 40                |   |
| HSMC_D[0]     | AE26       | inout     | 2.5 V    | 41                |   |
| HSMC_D[1]     | AE28       | inout     | 2.5 V    | 42                |   |
| HSMC_D[2]     | AE27       | inout     | 2.5 V    | 43                |   |
| HSMC_D[3]     | AF27       | inout     | 2.5 V    | 44                |   |
| HSMC_TX_p[0]  | D27        | inout     | 2.5 V    | 47                |   |
| HSMC_RX_p[0]  | F24        | inout     | 2.5 V    | 48                |   |
| HSMC_TX_n[0]  | D28        | inout     | 2.5 V    | 49                | Ε |
| HSMC_RX_n[0]  | F25        | inout     | 2.5 V    | 50                |   |
| HSMC_TX_p[1]  | E27        | inout     | 2.5 V    | 53                |   |
| HSMC_RX_p[1]  | D26        | inout     | 2.5 V    | 54                |   |
| HSMC_TX_n[1]  | E28        | inout     | 2.5 V    | 55                |   |
| HSMC_RX_n[1]  | C27        | inout     | 2.5 V    | 56                |   |
| HSMC_TX_p[2]  | F27        | inout     | 2.5 V    | 59                |   |
| HSMC_RX_p[2]  | F26        | inout     | 2.5 V    | 60                |   |
| HSMC_TX_n[2]  | F28        | inout     | 2.5 V    | 61                |   |
| HSMC RX n[2]  | E26        | inout     | 2.5 V    | 62                |   |

- 0 **X** 

← → C ☆ file:///C:/Users/Trumen/Desktop/exp2\_rsa/exp2\_☆ Ξ

×

| <br> | <br> |  |
|------|------|--|
|      |      |  |
|      |      |  |
|      |      |  |
|      |      |  |
|      |      |  |
|      |      |  |
|      |      |  |
|      |      |  |
|      |      |  |
|      |      |  |
|      |      |  |
|      |      |  |
|      |      |  |
|      |      |  |

0

🗋 exp2\_rsa.htm

### exp2\_rsa.sdc

- Remember to modify the .sdc file.
  - clock, i/o delay, etc.

| exp2 | _rsa.sdc                          |                                             |
|------|-----------------------------------|---------------------------------------------|
| 1    | #*******                          | ******                                      |
| 2    | # This .sdc file is created by Te | erasic Tool.                                |
| 3    | # Users are recommended to modify | y this file to match users ]                |
| 4    | #****                             | ******                                      |
| 5    |                                   |                                             |
| 6    | #*****                            | ******                                      |
| 7    | # Create Clock                    |                                             |
| 8    | #*******                          | create clock -period 1000 [get ports clk]   |
| 9    |                                   | derive clock uncertainty                    |
| 10   | #*****                            | act input delay Quele els els fell inputel  |
| 11   | # Create Generated Clock          | set_input_delay 0 -clock cik [all_inputs]   |
| 12   | #*****                            | set_output_delay 0 -clock clk [all_outputs] |
| 13   | derive_pll_clocks                 |                                             |
| 14   |                                   |                                             |
| 15   |                                   |                                             |
| 16   |                                   |                                             |
| 17   | #*******                          | ******                                      |
| 18   | # Set Clock Latency               | 17                                          |

## Can't place multiple pins...?

 If you try to assign pins by yourself, this error message may occur.

😵 176310 Can't place multiple pins assigned to pin location Pin\_P28 (IOPAD\_X115\_Y43\_N7)

• How to fix it?

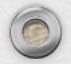

|                                                                                                    | Abagamenta Processing Tools    |                 | Search altera.com                           | ,    |
|----------------------------------------------------------------------------------------------------|--------------------------------|-----------------|---------------------------------------------|------|
| 🗋 💕 🖬 🗿   🐰 🖻                                                                                                    | Pevice                         | 2               | 🛛 🖓 🕜 🏈 🦃 🖉 👂                               | »    |
| 🚥 🕨 🏹 🍢 🤣                                                                                                    | 🥜 Settings                     | Ctrl+Shift+E    |                                             |      |
| roject Navigator                                                                                                    | TimeQuest Timing Analyzer Wi   | zard            | 🛛 🔶 exp2_rsa.v 🗵                            |      |
|                                                                                                    | Intersection Assignment Editor | Ctrl+Shift+A    | Flow Summary                                |      |
| Cyclone IV E: EP4CE115F2                                                                                                    | 💝 Pin Planner                  | Ctrl+Shift+N    | Quartus II 64-Bit Versi                     | or   |
| P and a set of the set of the | Remove Assignments             |                 | Revision Name                               |      |
| 101 101 101                                                                                                    | Back-Annotate Assignments      |                 | Top-level Entity Name                       |      |
|                                                                                                    | Import Assignments             |                 | Device                                      |      |
|                                                                                                    | Export Assignments             |                 | Timing Models                               |      |
|                                                                                                    | Assignment Groups              |                 | Total combinationa                          | al t |
| Merarchy E Files                                                                                                    | LogicLock Regions Window       | Alt+L           | Dedicated logic reg                         | gis  |
| asks                                                                                                    | Design Partitions Window       | Alt+D           | Total pins                                  |      |
| ow: Compilation                                                                                                    | Customize                      |                 | Total virtual pins                          |      |
|                                                                                                    | Task 🔺                         |                 | Total memory bits<br>Embedded Multiplier 9- | bi   |
| 🕻 🔹 🕨 Compile Design                                                                                                    | E                              |                 | Total PLLs                                  |      |
| Analysis &                                                                                                    | Synthesis                      |                 |                                             |      |
|                                                                                                    |                                |                 |                                             |      |
|                                                                                                    | < <search>&gt;</search>        | ~               |                                             |      |
|                                                                                                    |                                | •               |                                             |      |
| ▶ 🕄 176310 Can't                                                                                                    | age<br>t place multiple pins a | assigned to pin | location Pin P28 (IOPAD                     |      |
| g 🕺 171000 Can't                                                                                                    | t fit design in device         |                 |                                             |      |
|                                                                                                    |                                |                 | 4                                           | 10   |

### 🔮 Device

0

x

Select the family and device you want to target for compilation. You can install additional device support with the Install Devices command on the Tools menu.

| Device family                                                            | Show in 'Availa  | ble devices' list                      |
|--------------------------------------------------------------------------|------------------|----------------------------------------|
| Family: Cyclone IV E                                                     | Package:         | Any 🔻                                  |
| Devices: All 🔹                                                           | Pin count:       | Any 🔻                                  |
| Target device                                                            | Speed grade:     | Any                                    |
| Auto device selected by the Fitter                                       | Name filter:     |                                        |
| <ul> <li>Specific device selected in 'Available devices' list</li> </ul> | Show adva        | anced devices HardCopy compatible only |
| Other: n/a                                                               | Device and Pin ( | Options                                |

### Available devices:

| Name           | Core Voltage | LEs     | User I/Os | Memory Bits | Embedded multiplier 9-bit elements | * |
|----------------|--------------|---------|-----------|-------------|------------------------------------|---|
| EP4CE75F29I7   | 1.2V         | 75408   | 427       | 2810880     | 400                                |   |
| EP4CE75F29I8L  | 1.0V         | 75408   | 427       | 2810880     | 400                                |   |
| EP4CE75U19I7   | 1.2V         | 75408   | 293       | 2810880     | 400                                |   |
| EP4CE115F23C7  | 1.2V         | 114480  | 281       | 3981312     | 532                                |   |
| EP4CE115F23C8  | 1.2V         | 114480  | 281       | 3981312     | 532                                |   |
| EP4CE115F23C8L | 1.0V         | 114480  | 281       | 3981312     | 532                                |   |
| EP4CE115F23C9L | 1.0V         | 114480  | 281       | 3981312     | 532                                |   |
| EP4CE115F23I7  | 1.2V         | 114480  | 281       | 3981312     | 532                                |   |
| EP4CE115F23I8L | 1.0V         | 114480  | 281       | 3981312     | 532                                |   |
| EP4CE115F29C7  | 1.2V         | 114480  | 529       | 3981312     | 532                                |   |
| ED40E11EE0000  | 1.01/        | 11///00 | 500       | 2001212     | E27                                |   |
| •              |              |         | 111       |             | •                                  |   |

### Migration compatibility

Migration Devices...

Companion device HardCopy:

✓ Limit DSP & RAM to HardCopy device resources

0 migration devices selected

OK

Cancel

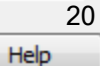

Ŧ

Oevice and Pin Options - exp2\_rsa

### Category:

0

| General                 |
|-------------------------|
| Configuration           |
| Programming Files       |
| Unused Pins             |
| Dual-Purpose Pins       |
| Capacitive Loading      |
| Board Trace Model       |
| I/O Timing              |
| Voltage                 |
| Pin Placement           |
| Error Detection CRC     |
| CvP Settings            |
| Partial Reconfiguration |
|                         |

### **Dual-Purpose Pins**

Specify how dual-purpose pins should be used after device configuration is complete. The default settings for each pin depend on the current configuration scheme selected in the Configuration tab, which is: Active Serial

Note: For HardCopy, these settings apply to the FPGA prototype device.

### Dual-purpose pins:

| Name                       | Value                  |
|----------------------------|------------------------|
| DCLK                       | Use as programming pin |
| Data[0]                    | As input tri-stated    |
| Data[1]/ASDO               | As input tri-stated    |
| Data[72]                   | Use as regular I/O     |
| FLASH_nCE/nCSO             | As input tri-stated    |
| Other Active Parallel pins | Use as regular I/O     |
| nCEO                       | Use as regular I/O     |

### Description:

Specifies how the nCEO pin should be used when the device is operating in user mode after configuration is complete. The nCEO pin can be reserved as dedicated nCEO programming pin or a regular I/O pin.

3

OK

Reset

Cancel

21

Help

X

### 🔮 Device

0

x

Select the family and device you want to target for compilation. You can install additional device support with the Install Devices command on the Tools menu.

| Device family                                                            | She      | Show in 'Available devices' list |                                       |  |  |  |
|--------------------------------------------------------------------------|----------|----------------------------------|---------------------------------------|--|--|--|
| Family: Cyclone IV E                                                     | Pa       | ckage:<br>count:                 | Any                                   |  |  |  |
| Target device                                                            | Sp       | eed grade:                       | Any 🔻                                 |  |  |  |
| Auto device selected by the Fitter                                       | Na       | me filter:                       |                                       |  |  |  |
| <ul> <li>Specific device selected in 'Available devices' list</li> </ul> | <b>V</b> | Show adva                        | nced devices HardCopy compatible only |  |  |  |
| ◯ Other: n/a                                                             | Dev      | ice and Pin C                    | Options                               |  |  |  |

### Available devices:

| Name           | Core Voltage | LEs     | User I/Os | Memory Bits | Embedded multiplier 9-bit elements | *  |
|----------------|--------------|---------|-----------|-------------|------------------------------------|----|
| EP4CE75F29I7   | 1.2V         | 75408   | 427       | 2810880     | 400                                |    |
| EP4CE75F29I8L  | 1.0V         | 75408   | 427       | 2810880     | 400                                |    |
| EP4CE75U19I7   | 1.2V         | 75408   | 293       | 2810880     | 400                                |    |
| EP4CE115F23C7  | 1.2V         | 114480  | 281       | 3981312     | 532                                |    |
| EP4CE115F23C8  | 1.2V         | 114480  | 281       | 3981312     | 532                                |    |
| EP4CE115F23C8L | 1.0V         | 114480  | 281       | 3981312     | 532                                |    |
| EP4CE115F23C9L | 1.0V         | 114480  | 281       | 3981312     | 532                                |    |
| EP4CE115F23I7  | 1.2V         | 114480  | 281       | 3981312     | 532                                |    |
| EP4CE115F23I8L | 1.0V         | 114480  | 281       | 3981312     | 532                                |    |
| EP4CE115F29C7  | 1.2V         | 114480  | 529       | 3981312     | 532                                | -  |
| ED40E11EE0000  | 1.51/        | 11///00 | 500       | 0001010     | 600                                | Ψ. |
| •              |              |         |           |             | •                                  |    |

### Migration compatibility

Migration Devices...

0 migration devices selected

Companion device HardCopy:

✓ Limit DSP & RAM to HardCopy device resources

Ŧ

Help

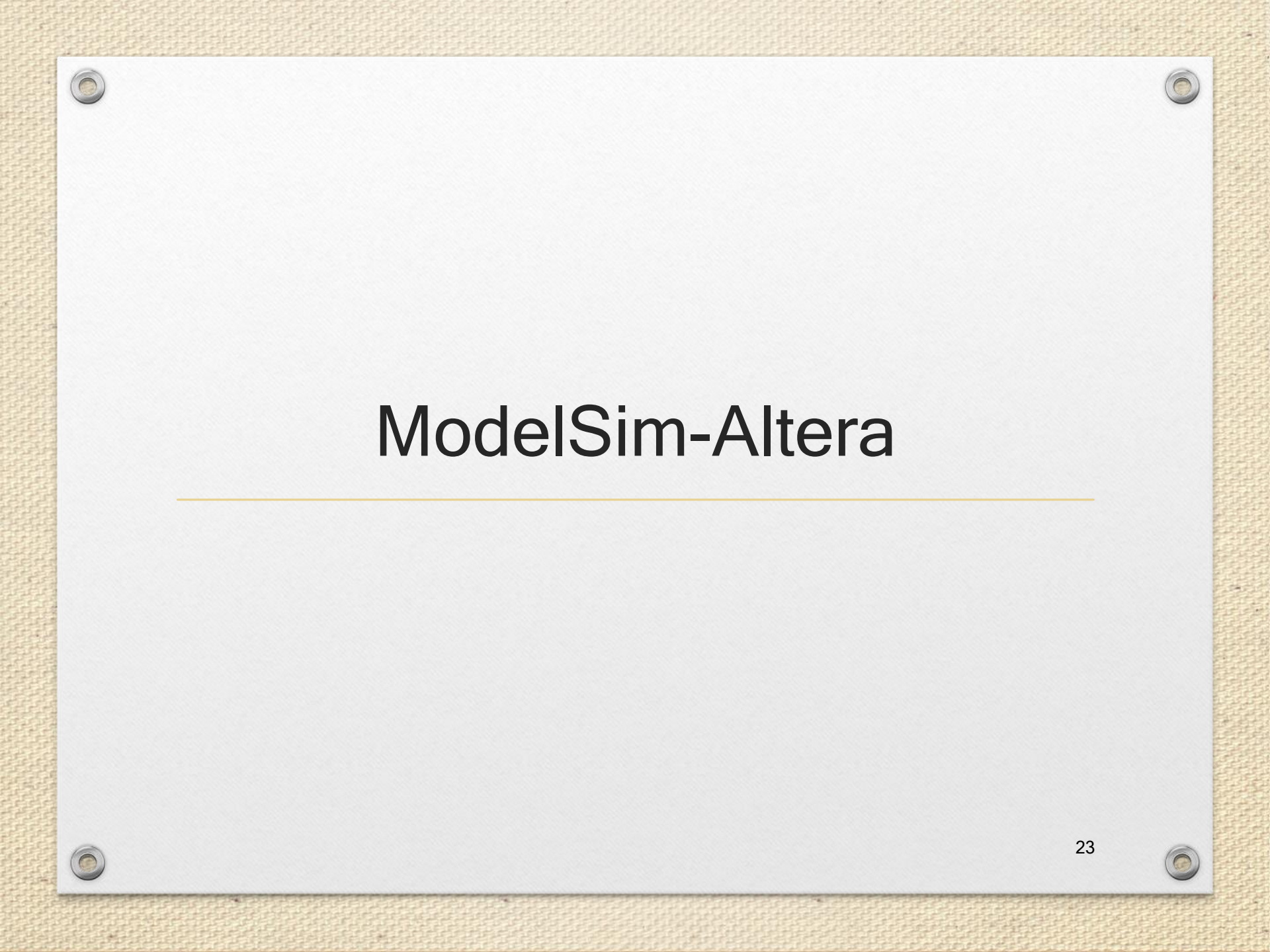

## Introduction to ModelSim (1/5)

- ModelSim is a simulation and verification tool for VHDL, Verilog, SystemVerilog, and mixed language designs.
- The following diagram shows the basic steps for simulating a design in ModelSim.

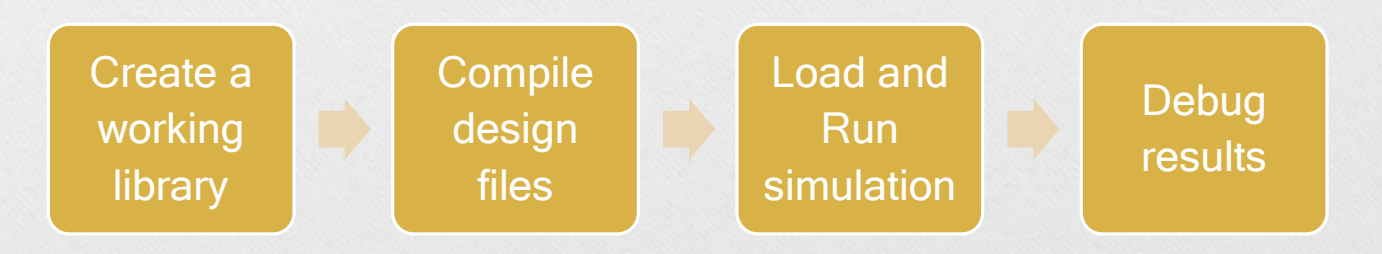

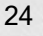

## Introduction to ModelSim (2/5)

- Creating the Working Library
  - In ModelSim, all designs are compiled into a library.
  - You typically start a new simulation in ModelSim by creating a working library called "work," which is the default library name used by the compiler as the default destination for compiled design units.

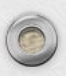

## Introduction to ModelSim (3/5)

- Compiling Your Design
  - After creating the working library, you compile your design units into it.
  - The ModelSim library format is compatible across all supported platforms.
  - You can simulate your design on any platform without having to recompile your design.

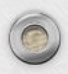

## Introduction to ModelSim (4/5)

- Loading the Simulator with Your Design and Running the Simulation
  - With the design compiled, you load the simulator with your design by invoking the simulator on a top-level module (Verilog) or a configuration or entity/architecture pair (VHDL).

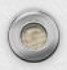

### Introduction to ModelSim (5/5)

### Debugging Your Results

 If you don't get the results you expect, you can use ModelSim's robust debugging environment to track down the cause of the problem.

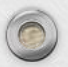

### **ModelSim-Altera**

- Altera Quartus II software allows the user to launch Modelsim-Altera simulator from within the software using the Quartus II feature called NativeLink.
- It facilitates the process of simulation by providing an easy to use mechanism and precompiled libraries for simulation.

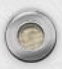

### Setting up EDA Tool Options

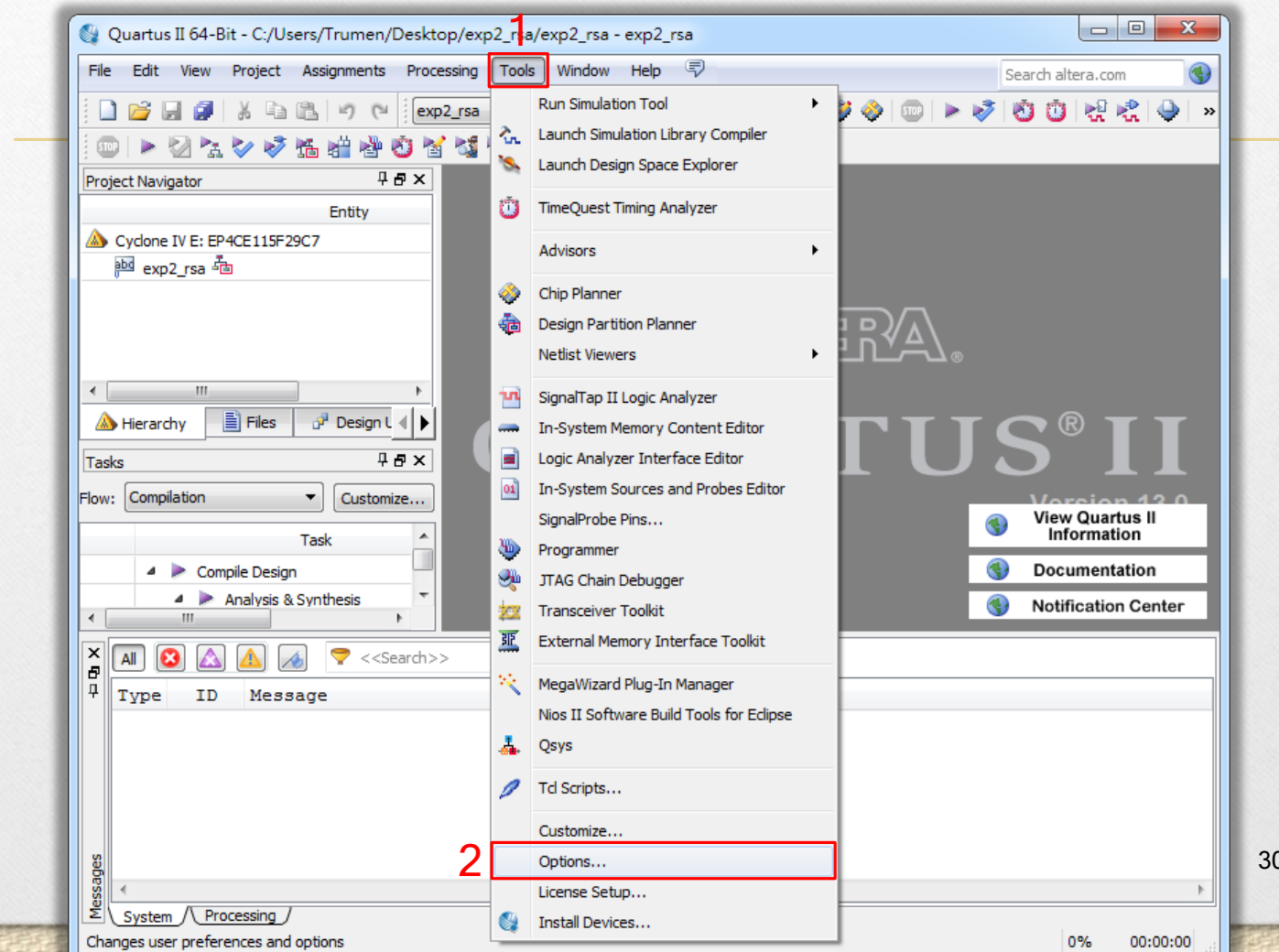

### 🔮 Options

### Category:

1

▲ General

▲ Messages Colors Fonts

0

0

| General                      | EDA Tool Options        |                                                       |
|------------------------------|-------------------------|-------------------------------------------------------|
| EDA Tool Options<br>Fonts    | Specify the location of | of the tool executable for each third-party EDA tool: |
| Headers & Footers Settings   | EDA Tool                | Location of Executable                                |
| Notifications                | Precision Synthesis     |                                                       |
| Libraries                    | Synplify                |                                                       |
| Preferred Text Editor        | Synplify Pro            |                                                       |
| Processing                   | Active-HDL              |                                                       |
| Tooltip Settings<br>Messages | Riviera-PRO             |                                                       |
| Colors                       | ModelSim                |                                                       |
| Fonts                        | QuestaSim               | Z                                                     |
|                              | ModelSim-Altera         | C:\altera\13.1\modelsim_ase\win32aloem\               |
|                              | Use NativeLink w        | ith a Synplify/Synplify Pro node-locked license       |
|                              |                         | 3 OK Cancel Help                                      |
|                              |                         |                                                       |

X

0

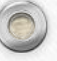

### Setting Up the Simulation

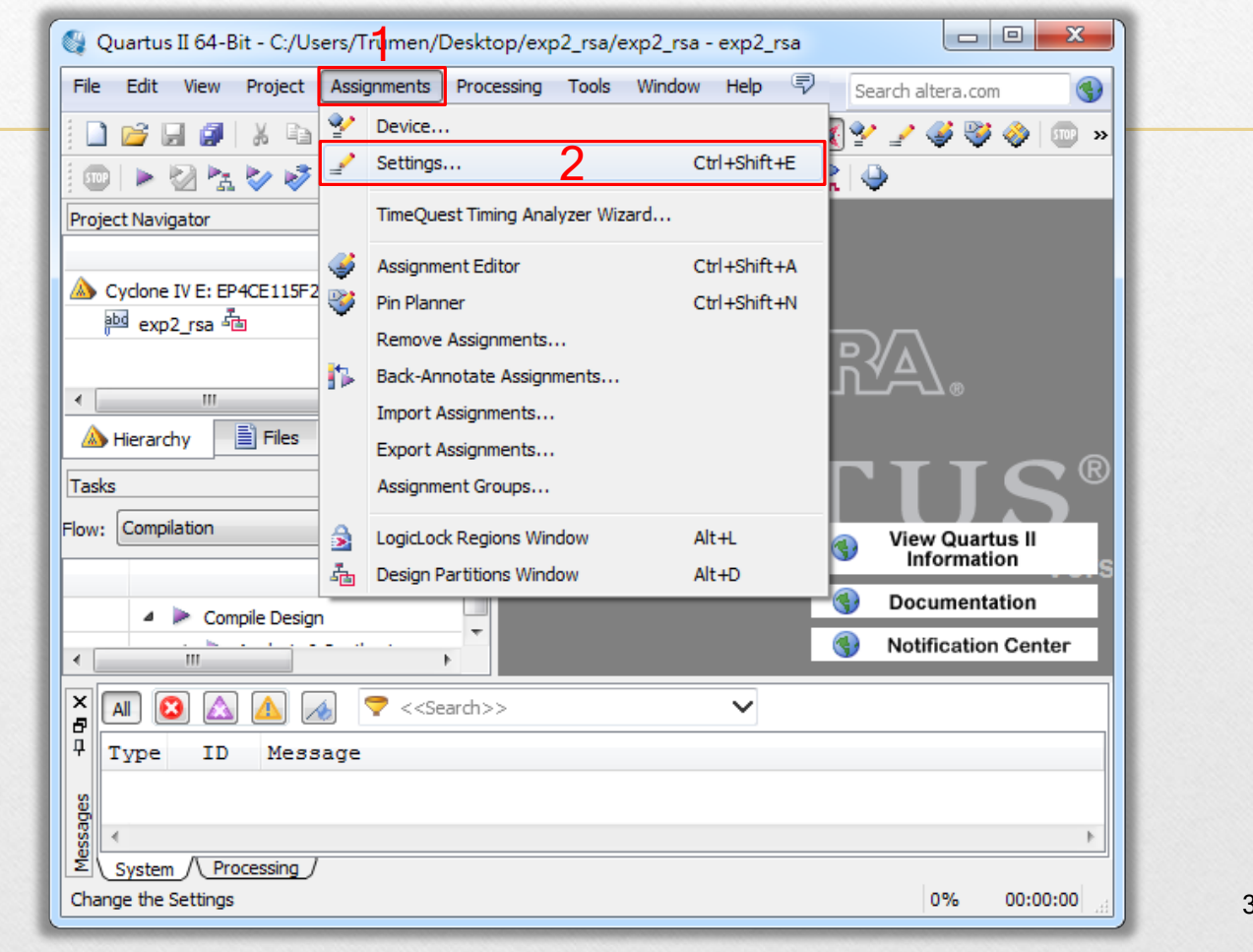

### ✓ Settings - exp2 rsa

| Settings - exp2_rsa                                                                                                    |                                                                                                    | x |
|----------------------------------------------------------------------------------------------------|----------------------------------------------------------------------------------------------------|---|
| Category:                                                                                                    | Device                                                                                                    |   |
| General                                                                                                    | Simulation                                                                                                    |   |
| Files<br>Libraries<br>Operating Settings and Conditions<br>Voltage<br>Temperature<br>Compilation Process Settings<br>Early Timing Estimate<br>Incremental Compilation                                                                                  | Specify options for generating output files for use with other EDA tools. Tool name: ModelSim-Altera 2  Run gate-level simulation automatically after compilation EDA Netlist Writer settings                                                | _ |
| Physical Synthesis Optimizations                                                                                                    | Format for output netlist:       Verilog HDL       3       Time scale:       1 ps         Output directory:       simulation/modelsim          Map illegal HDL characters       Enable glitch filtering         Options for Power Estimation |   |
| VHDL Input<br>Verilog HDL Input<br>Default Parameters<br>Fitter Settings<br>TimeQuest Timing Analyzer<br>Assembler<br>Design Assistant<br>SignalTap II Logic Analyzer<br>Logic Analyzer Interface<br>PowerPlay Power Analyzer Settings<br>SSN Analyzer | Generate Value Change Dump (VCD) file script       Script Settings         Design instance name:                                                                                                    |   |
|                                                                                                    | <ul> <li>Script to compile test bench:</li> <li>More NativeLink Settings</li> <li>Reset</li> </ul>                                                                                                    |   |
|                                                                                                    | 33                                                                                                    |   |
|                                                                                                    | OK Cancel Apply Help                                                                                                    |   |

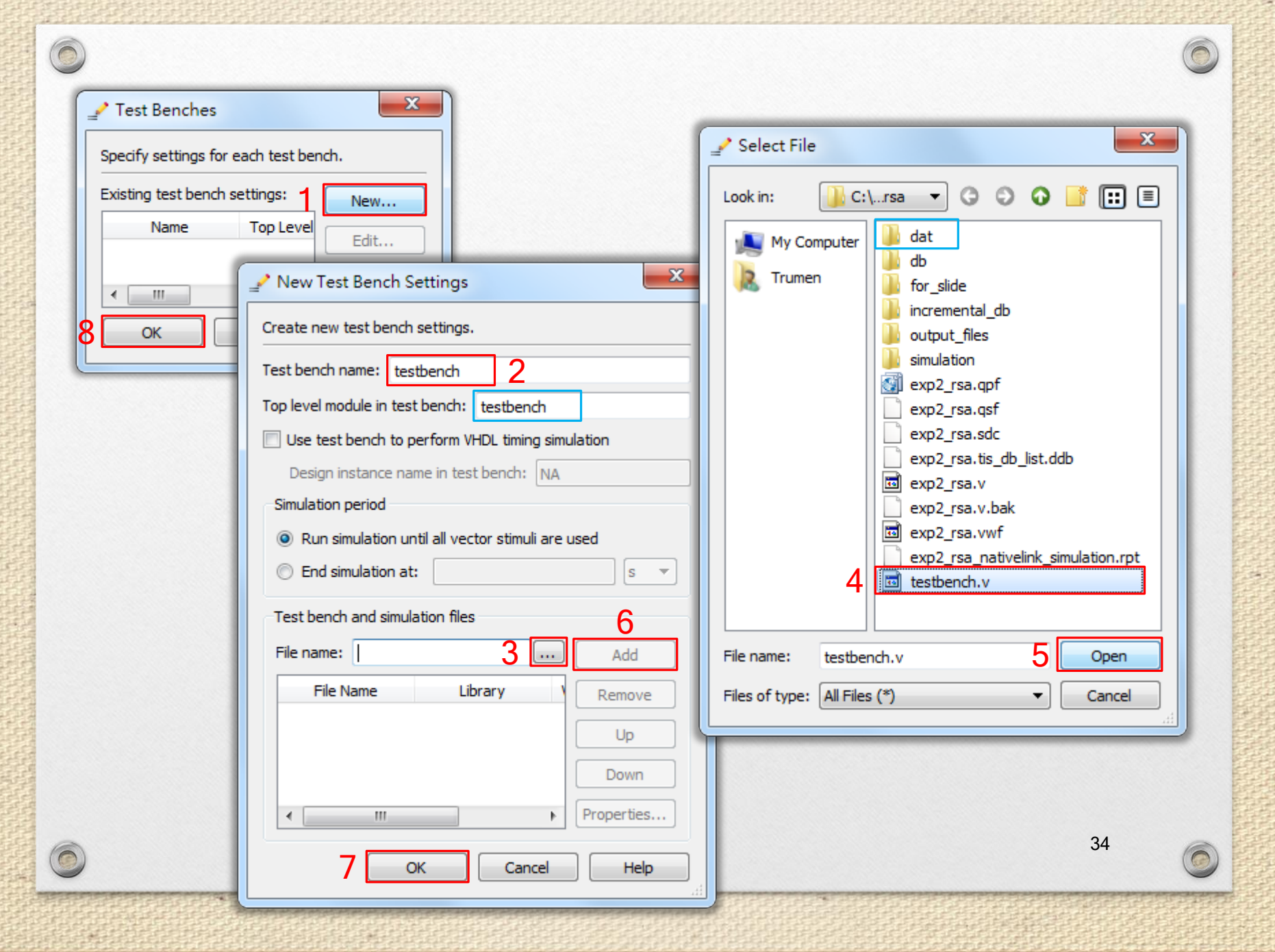

### Settings - exp2\_rsa

| Category:                                                                                                    | Device                                                                                                    |
|----------------------------------------------------------------------------------------------------|----------------------------------------------------------------------------------------------------|
| General<br>Files<br>Libraries                                                                                                    | Simulation Specify options for generating output files for use with other EDA tools.                              |
| <ul> <li>Operating Settings and Conditions</li> <li>Voltage</li> <li>Tomporative</li> </ul>                                                     | Tool name: ModelSim-Altera                                                                                        |
| Compilation Process Settings     Early Timing Estimate                                                                                          | Run gate-level simulation automatically after compilation                                                         |
| Incremental Compilation<br>Physical Synthesis Optimizations<br>DA Tool Settings                                                                 | Format for output netlist:     Verilog HDL     Time scale:     1 ps                                               |
| Design Entry/Synthesis<br>Simulation                                                                                                    | Output directory: simulation/modelsim                                                                             |
| Formal Verification<br>Board-Level<br>Analysis & Synthesis Settings<br>VHDL Input<br>Verilog HDL Input<br>Default Parameters<br>Fitter Settings | Options for Power Estimation  Generate Value Change Dump (VCD) file script Script Settings  Design instance name: |
| TimeQuest Timing Analyzer<br>Assembler<br>Design Assistant                                                                                      | More EDA Netlist Writer Settings                                                                                  |
| Logic Analyzer Interface<br>PowerPlay Power Analyzer Settings                                                                                   |                                                                                                    |
| SSN Analyzer                                                                                                    | Use script to set up simulation:                                                                                  |
|                                                                                                    | ⊘ Script to compile test bench:                                                                                   |
|                                                                                                    | More NativeLink Settings Reset                                                                                    |
|                                                                                                    | 35                                                                                                    |
|                                                                                                    | OK Cancel Apply Help                                                                                              |

### **Before Simulation...**

- We should compile our design before simulation to generate a simulation snapshot.
- "Start Analysis & Elaboration" is enough, and it takes much less time than "Start Compilation".
- And then we can run the simulation.

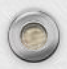

# **Issues of Working Directory**

 The working directory of ModelSim-Altera is under "(project directory)/simulation/modelsim", so be careful of setting the directory of input data in the testbench.

```
initial $readmemh("../../dat/dn.dat", dn_mem);
initial $readmemh("../../dat/c.dat", c_mem);
initial $readmemh("../../dat/m.dat", m_mem);
```

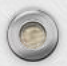

| 🚳 Quartus II 64-Bit - C:/Users/Trumen/Desktop/exp2_rsa/exp2_rsa - exp2_rsa |           |                       |              |              |                |          |            |              |            |            |            |     |
|----------------------------------------------------------------------------|-----------|-----------------------|--------------|--------------|----------------|----------|------------|--------------|------------|------------|------------|-----|
| File Edit View Project Assignments                                         | Proces    | ssing Tools Wind      | ow Help      | P            | _              |          |            |              | Searc      | h altera.  | .com       | ٠   |
| 🗋 💕 🖬 🌒   X 🖻 🛍   9 (e                                                     |           | Stop Processing       |              | Ctrl+Shift+C | 4              | 🥹 🧇      | 5109       | 🕨 😽          | 10         | 🕽   🛃      | R 🕹        | »   |
| i 🚥 i 🕨 🖄 🐜 🔛 🧭 🛍 👹 🖑 i                                                    | ء 🔺       | Start Compilation     |              | Ctrl+L       |                |          |            |              |            |            |            |     |
| Project Navigator                                                          | 2 /       | Analyze Current File  |              |              |                |          |            |              |            |            |            |     |
| Entity                                                                     | , 5       | Start                 | 2            | •            | ► <sub>E</sub> | Start H  | ierarchy   | y Elaboratio | on         |            |            |     |
| Cyclone IV E: EP4CE115F29C7                                                | U         | Update Memory Initial | ization File |              | ►⁄             | Start A  | nalysis    | & Elaborati  | on         | 3          |            |     |
| exp2_rsa 📠                                                                 | () (      | Compilation Report    |              | Ctrl+R       | 1              | Start A  | nalysis    | & Synthesi   | s          |            | Ctrl+K     |     |
|                                                                            | 🍚 🕻       | Dynamic Synthesis Re  | port         |              | 幡              | Start Pa | artition   | Merge        |            |            |            |     |
|                                                                            | 45 F      | PowerPlay Power Ana   | lyzer Tool   |              | <b>1</b>       | Start Fi | tter       |              |            |            |            |     |
|                                                                            | iv s      | SSN Analyzer Tool     |              |              | 1              | Start A  | ssemble    | er           |            |            |            |     |
|                                                                            | _         |                       |              | _            | ١              | Start Ti | meQue      | st Timing A  | nalyzer    |            | Ctrl+Shift | t+T |
| A Hierarchy                                                                | nits      | TP Components         | ត្រី 🕕       |              | M              | Start El | DA Netli   | ist Writer   |            |            |            |     |
|                                                                            |           | ( i componente        |              |              | 5              | Start D  | esign A    | ssistant     |            |            |            |     |
|                                                                            |           |                       |              | 34           | Start Po       | owerPla  | ay Power A | nalyzer      |            | Ctrl+Shift | t+P        |     |
| Flow: Compilation                                                          |           |                       |              | 2            | Start S        | SN Anal  | yzer       |              |            |            |            |     |
| Task                                                                       |           | 🛈 Tim                 | e            | <u> </u>     | 2              | Start Si | gnalPro    | be Compila   | ation      |            | Ctrl+Shift | t+S |
| 🔺 🕨 Compile Design                                                         |           |                       |              |              | <b>≥i</b> o    | Start I/ | O Assig    | nment Ana    | lysis      |            |            |     |
| Analysis & Synthesis                                                       |           |                       |              |              | <b>≧</b> ô     | Start Ea | arly Tim   | ing Estimat  | e          |            |            |     |
| Edit Settings                                                              |           |                       |              |              |                | Start C  | heck & !   | Save All Ne  | etlist Cha | anges      |            |     |
| 🗙 🖪 🙆 🖾 🌆 💎 < <search>&gt;</search>                                        |           |                       |              |              | 1              | Start V  | QM Writ    | ter          |            |            |            |     |
| 7 Type ID Message                                                          |           |                       |              |              | 1              | Start E  | quation    | Writer (Po   | st-synth   | nesis)     |            |     |
|                                                                            |           |                       |              |              |                | Start E  | quation    | Writer (Po   | st-fitting | J)         |            |     |
|                                                                            |           |                       |              |              |                | Start Te | est Ben    | ch Templat   | e Writer   |            |            |     |
| System / Processing /                                                      |           |                       |              |              |                | Start El | DA Synt    | thesis       |            |            | 38         |     |
| Analyzes and elaborates all files in the hierard                           | ny of the | current top-level ent | ity          |              |                | Start El | DA Phys    | sical Synthe | esis       |            | 50         |     |

| 🚳 Quartus II 64-Bit - C:/Users/Trumen/Desktop/exp | 2_r <mark>f</mark> a/exp2_rsa - exp2_rsa                   |                    |
|---------------------------------------------------|------------------------------------------------------------|--------------------|
| File Edit View Project Assignments Processing     | Tools Window Help 🗟                                        | earch altera.com 🕥 |
| 📄 💕 🚽 🥔 👗 🗈 🛍 🖃 🕲 📴                               | Run Simulation Tool 2 RTL Simulation 3                     | 🖉 🧞 🍑 🔹            |
|                                                   | Launch Simulation Library Compiler 💦 Gate Level Simulation |                    |
| Project Navigator                                 | Launch Design Space Explorer                               |                    |
| Entity                                            | TimeQuest Timing Analyzer                                  |                    |
| Sydone IV E: EP4CE115F29C7                        | Advisors                                                   |                    |
| exp2_rsa 🛅                                        |                                                            |                    |
|                                                   | Chip Planner                                               |                    |
|                                                   | Contraction Planner                                        |                    |
|                                                   |                                                            | $\overline{}$      |
|                                                   | SignalTap II Logic Analyzer                                | <u></u>            |
|                                                   | In-System Memory Content Editor                            |                    |
|                                                   | Logic Analyzer Interface Editor                            |                    |
| A Hierarchy 📃 Files P Design Units 🔨 I            | In-System Sources and Probes Editor                        |                    |
| Tasks                                             | SignalProbe Pins                                           | x                  |
| Flow: Compilation                                 | Programmer                                                 |                    |
| Task                                              | JIAG Chain Debugger                                        |                    |
| 4 🕨 Compile Design                                | Are you sure y                                             | ou want to finish? |
| 🔺 🕨 Analysis & Synthesis                          | External Menory Internace room                             | Λ                  |
| Edit Settings                                     | V MegaWizard Plug-In Manager                               | 4                  |
| View Report                                       | Nios II Software Build Tools for Eclipse 문(Y)              | 否(N)               |
| × 🖪 🙆 🛕 承 💎 < <search>&gt;</search>               | A Qsys                                                     |                    |
| P Turne ID Message                                | 🥖 Td Scripts                                               | *                  |
| i) 22036 For messages from Nati                   | Customize Link log file C:/U                               | Jsers/Trumen/Des   |
| le le le le le le le le le le le le le l          | Options                                                    |                    |
| System (2) / Processing /                         | License Setup                                              | 38                 |
| Runs the specified RTL simulation tool            | Markall Devices                                            | 0% 00:00:00        |

| main_pane.structure.interior.cs.body.struct                                                                                                    |                                                                                             |
|----------------------------------------------------------------------------------------------------|---------------------------------------------------------------------------------------------|
| <pre>main_pane.structure.interior.cs.body.struct view signals main_pane.objects.interior.cs.body.tree cun -all</pre>                                                                |                                                                                             |
| <pre>main_pane.structure.interior.cs.body.struct view signals main_pane.objects.interior.cs.body.tree cun -all congratulations! All data have been generated successfullyPASS</pre> | <sup>y!</sup> Congratulation!                                                               |
| <pre>main_pane.structure.interior.cs.body.struct view signals main_pane.objects.interior.cs.body.tree cun -all congratulations! All data have been generated successfully</pre>     | V!<br>Congratulation!                                                                       |
| <pre>main_pane.structure.interior.cs.body.struct<br/>view signals<br/>main_pane.objects.interior.cs.body.tree<br/>cun -all<br/></pre>                                               | Congratulation!<br>stbench.v(175)<br>_rsa/testbench.v line 175<br>_rsa/testbench.v line 175 |

### If There are Something Wrong...

 Your simulation takes a long time and seems it will not stop.

#
#
Error!!! Somethings' wrong with your code ...!!
#
#
# -----FAIL-----FAIL-----#
#
# \*\* Note: \$finish : C:/Users/Trumen/Desktop/exp2\_rsa/testbench.v(184)
# Time: 1 sec Iteration: 0 Instance: /testbench

The calculated result is incorrect.

| #<br># :<br># | ERR | OR at          |                      | Oth m[                      | 7:                       | 0]:              | output            | 00000051  | !=expect | 50 |
|---------------|-----|----------------|----------------------|-----------------------------|--------------------------|------------------|-------------------|-----------|----------|----|
| #<br>#<br>#   | **  | Note:<br>Time: | \$finish<br>49635 ms | : C:/Users/<br>Iteration: 0 | Trumen/Desk<br>Instance: | top/exp<br>/test | p2_rsa/t<br>bench | testbench | .v(162)  |    |

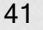

### If the Input Date are not Found...

```
# run -all
# ** Warning: (vsim-7) Failed to open readmem file "./dat/dn.dat" in read mode.
# No such file or directory. (errno = ENOENT) : E:/DCLab/102 2/MyExp/Exp2/exp2 rsa/testbench.v(38)
    Time: 0 ps Iteration: 0 Instance: /testbench
# ** Warning: (vsim-7) Failed to open readmem file "./dat/c.dat" in read mode.
# No such file or directory. (errno = ENOENT) : E:/DCLab/102 2/MyExp/Exp2/exp2 rsa/testbench.v(39)
    Time: 0 ps Iteration: 0 Instance: /testbench
# ** Warning: (vsim-7) Failed to open readmem file "./dat/m.dat" in read mode.
                                            : E:/DCLab/102 2/MyExp/Exp2/exp2 rsa/testbench.v(40)
# No such file or directory. (errno = ENOENT)
    Time: 0 ps Iteration: 0 Instance: /testbench
# Congratulations! All data have been generated successfully!
                                                      It is a fake "PASS"...
    -----PASS------
# ** Note: $finish : E:/DCLab/102 2/MyExp/Exp2/exp2 rsa/testbench.v(175)
  Time: 200927 us Iteration: 1 Instance: /testbench
```

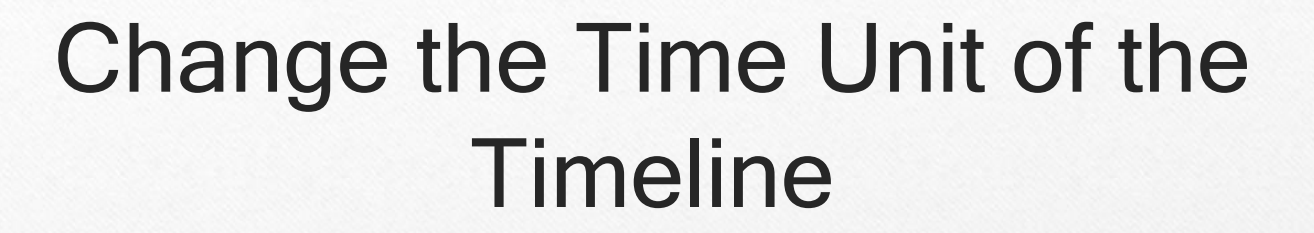

|                                                                                                    | Grid & Timeline Properties                                                                                                    |          |
|----------------------------------------------------------------------------------------------------|----------------------------------------------------------------------------------------------------|----------|
| Goto Now   Activate Now   Lock Now   Delete Now   New Cursor @ 11230113 ps   Cursor Properties   Grid & Timeline Properties   Filter Waveform   Sync All Active Cursors   Cursor Linking | Grid Configuration<br>Grid Offset<br>0 ps<br>40 (pixels)<br>Grid Period<br>Auto Period<br>1 ps<br>Reset to Default<br>Timeline Configuration<br>Display simulation time in timeline area<br>Display grid period count (cycle count)<br>Time units us 3<br>Use commas in time values<br>Show frequency in cursor delta | sus lous |
|                                                                                                    |                                                                                                    |          |

### Check the Waveform (1/2)

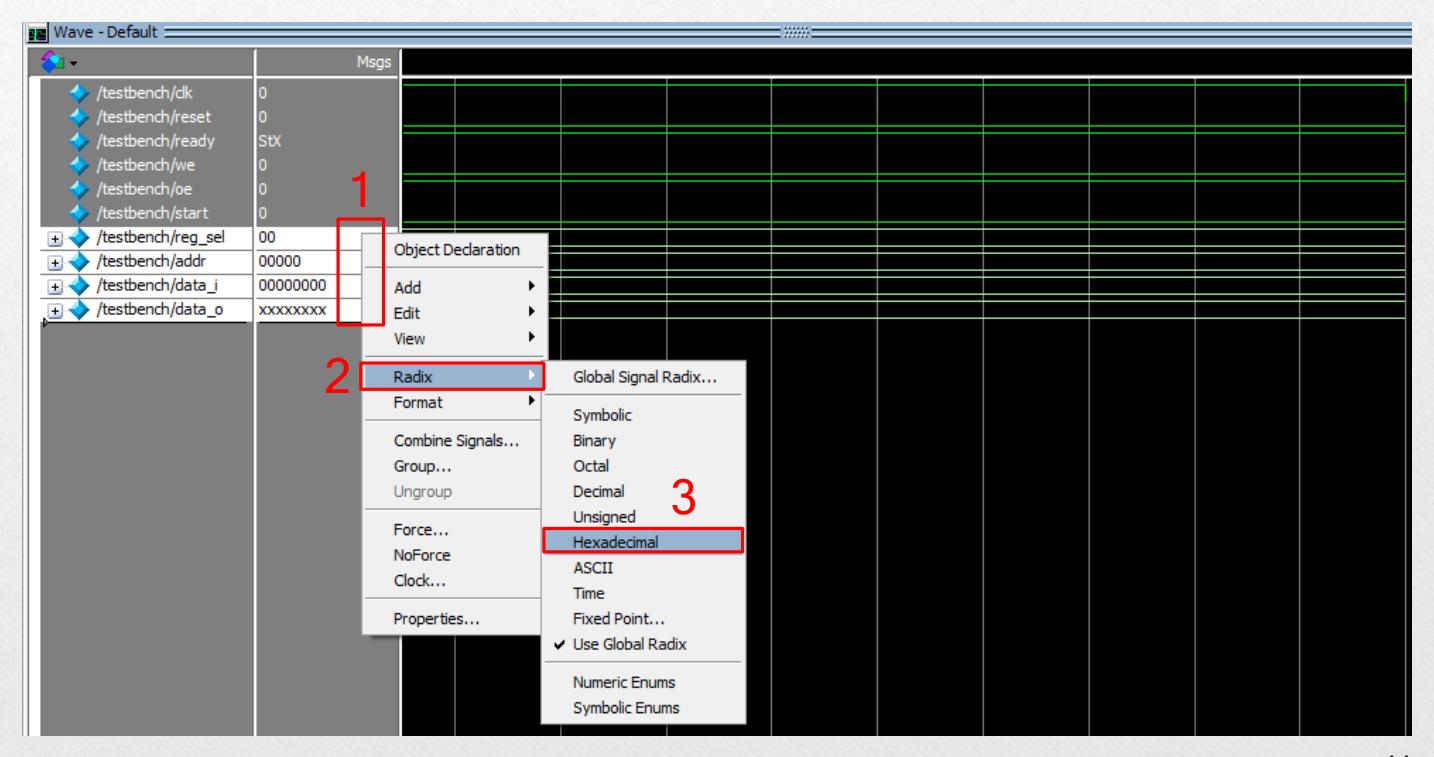

### 0 Check the Waveform (2/2) N THE Modellaw AcTERA STARTISK (DITION (D)) and State He lidt Vew Cample Simulate Add View Tools Leyout Bookmarks toldow Help · Columbia (Section 2) \* 4 4-4-94-4 [[[]]] = []] = []] Ē Zoom full Zoom Mode Wave - Default + 🗗 🗙

| <b>&amp;</b> ∎•                                              | Msgs          |                                 |                              |                                  |                             |                                                   |                                                                                                    |                           |          |
|--------------------------------------------------------------|---------------|---------------------------------|------------------------------|----------------------------------|-----------------------------|---------------------------------------------------|----------------------------------------------------------------------------------------------------|---------------------------|----------|
| <ul> <li>/testbench/clk</li> <li>/testbench/reset</li> </ul> | 1<br>0        |                                 | mm                           | mm                               | mm                          | mm                                                | mm                                                                                                    | www                       | <u> </u> |
| /testbench/ready /testbench/we                               | St1<br>0<br>1 |                                 |                              |                                  |                             |                                                   |                                                                                                    |                           |          |
| <pre>/testbench/start /testbench/reg_sel</pre>               | 0             | 0                               |                              |                                  |                             |                                                   |                                                                                                    |                           |          |
| 🛨 🔶 /testbench/addr                                          | 1f            | 00 )01                          | 02 )03 )04 )05 )06 )         | 07 <u>(08 (09 (0a (</u> 0b       | <u>0c (0d (0e (0f (10)</u>  | <u>11 (12 (13 (14 (15 </u>                        | <u>16 (17 (18 (19 (1a )</u>                                                                                    | <u>1b (1c (1d (1e (1f</u> |          |
|                                                              | 00<br>00      | 00<br>00 <u>\</u> 50 <u>\</u> 4 | F <u>)52 )54 )20 )45 )</u> 4 | <u>: )(49 )(5a )(41 )(42 )(4</u> | 5 <u>)54 )48 )2c )20 )5</u> | 3 <u>)6f )75 <u>)</u>74 <u>)</u>68 <u>)</u>21</u> | 0 <u>(41 (66 (72 (69 (</u> 6                                                                                   | 3 )61 )20 )28 )41 )00     |          |
| Ó                                                            | How t         | o see th                        | e signal                     | s in the                         | design                      | ? Just tr                                         | y it!                                                                                                    | 45                        | C        |
|                                                              |               |                                 |                              |                                  |                             |                                                   | a da la cara da la cara da la cara da la cara da la cara da la cara da la cara da la cara da la cara da la car | a statistication of       | and the  |

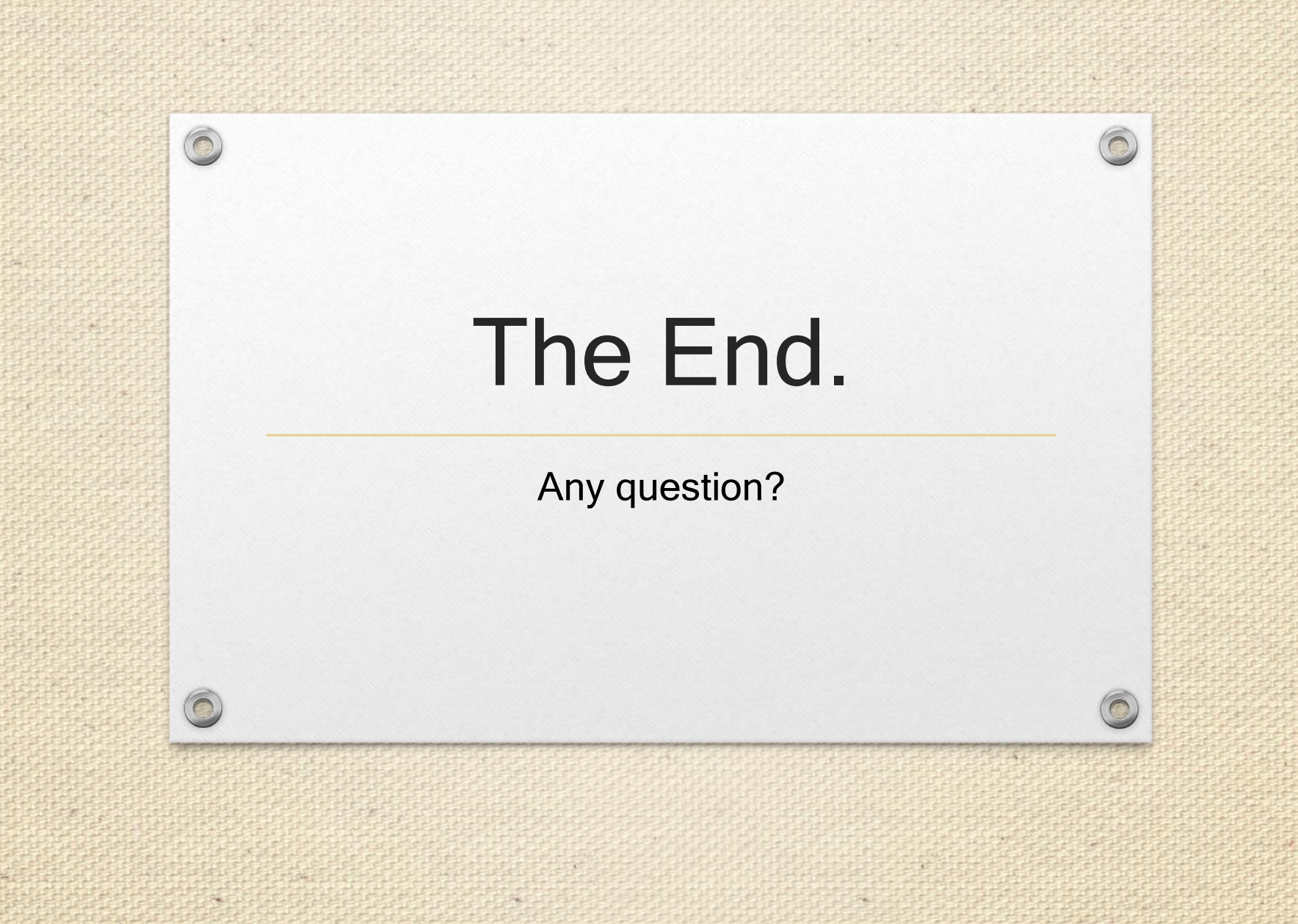

### Reference

- 1. "DE2-115 User manual" by Terasic.
- 2. "THDB-HTG User Manual" by Terasic.
- 3. ModelSim® Tutorial by Mentor Graphics Corporation.
- 4. "Getting Started with Quartus II Simulation Using the ModelSim-Altera Software User Guide" by Altera.

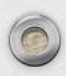